# How To Use FAM SupaRimau Charter Tutorial

# Building Your Academy Page

#### **Create an Account**

1. Logon to <a href="https://suparimau.xyz/">https://suparimau.xyz/</a>

2. Create a profile by clicking the "Need an account? Sign up!" button at the bottom.

| Contraction of the second second seco |                                                                                     |
|----------------------------------------------------------------------------------------------------|-------------------------------------------------------------------------------------|
| Login                                                                                                    |                                                                                     |
| Please enter Email Password Please enter Password                                                                                                    |                                                                                     |
| Remember Me                                                                                                    |                                                                                     |
|                                                                                                    | Login   Email   Please enter Email   Password   Please enter Password   Remember Me |

3. Fill in the details of the Academy and its Academy Manager.

| suparimau.xyz/usier/coordinatorreg           |                                                                                                    | superimauxyz/user/coordinate                                                                                                    | orreg |                                                                                                 |                                                                                                    |  |
|----------------------------------------------|----------------------------------------------------------------------------------------------------|----------------------------------------------------------------------------------------------------|-------|-------------------------------------------------------------------------------------------------|----------------------------------------------------------------------------------------------------|--|
| 100                                          | Academy Manager Details                                                                                                    |                                                                                                    |       | Academy Details                                                                                 |                                                                                                    |  |
|                                              | The following contact defails will be used<br>academy with regards to your academy<br>These details will also essist in the coord<br>incentives to your academy. | d by the FAM and Stale FA to contact your<br>rs application for the FAM SupaRimau Charter.<br>sination of cartificate delivery and other |       | Tell us more about your academy. K<br>your academy to be used for docum<br>Full Name of Academy | ndly fill in the correct address and information of<br>writing purposes for the next 12 months.                                                                                                    |  |
| AND I WE WE WE WE WE WE WE WE WE WE WE WE WE | First Name                                                                                                    | Last Name                                                                                                    | 35    | Top Football Academy                                                                            |                                                                                                    |  |
|                                              | Chong Ming                                                                                                    | Chan                                                                                                    |       | Address                                                                                         |                                                                                                    |  |
|                                              | Date Of Birth                                                                                                    |                                                                                                    |       | 3, Jalan Yap Kwan Seng                                                                          |                                                                                                    |  |
|                                              | 0661/11/1                                                                                                    |                                                                                                    |       | Çity                                                                                            | Postcode                                                                                                    |  |
| 100 C                                        | IC Number / Passport No                                                                                                    |                                                                                                    |       | Lobuh Besar                                                                                     | 65000                                                                                                    |  |
|                                              | IC Number + 80tm-t0-3075                                                                                                    | 6                                                                                                    |       | State                                                                                           |                                                                                                    |  |
|                                              | Gender                                                                                                    |                                                                                                    |       | Kuala Lumpur                                                                                    | 3 <b>-</b>                                                                                                    |  |
|                                              | Male   Female                                                                                                    |                                                                                                    |       | Contact Number                                                                                  | Email                                                                                                    |  |
| and the second                               | Contact Number                                                                                                    | Email                                                                                                    |       | Enter Contact Number                                                                            | Enter Email                                                                                                    |  |
|                                              | 012-3456789                                                                                                    | Enter Email                                                                                                    |       | Party Pressent a                                                                                | and the second second s |  |
|                                              | Address                                                                                                    |                                                                                                    |       | Line Estatemoved                                                                                |                                                                                                    |  |
|                                              | Enter Address                                                                                                    |                                                                                                    |       |                                                                                                 |                                                                                                    |  |

## Uploading the Academy Manager's Profile Photo and Academy Logo

The Academy Manager's profile photo must follow this format:

CHAMPIONS FOOTBALL ACADEMY

Note: FAM reserves the right to **reject** any applications that do not comply with the above formats.

4. After filling the details, click "Register".

|                                                                                                    | State                      |             |        |
|----------------------------------------------------------------------------------------------------|----------------------------|-------------|--------|
| Strep -                                                                                                    | Kuala Lumpur               |             |        |
| and the second second s | Contact Number             | Email       |        |
| ANT                                                                                                    | Enter Contact Number       | Enter Email |        |
|                                                                                                    | Date Established           |             |        |
|                                                                                                    |                            |             |        |
|                                                                                                    | Academy Logo               |             |        |
|                                                                                                    | Upload Photo               |             | Browse |
|                                                                                                    | Academy Website/Page       |             |        |
|                                                                                                    | Enter Academy Website/Page |             |        |
|                                                                                                    |                            |             |        |
|                                                                                                    | $\rightarrow$              | Register    |        |
|                                                                                                    |                            |             |        |

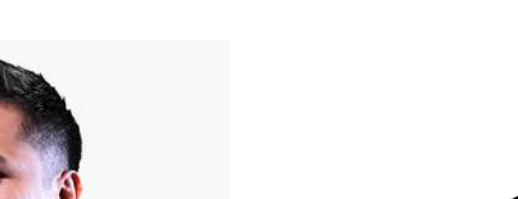

The Academy logo must follow this format:

# **Activating Your Account**

5. You should receive an e-mail from FAM. Click the "Activate my Account" link in the e-mail to verify your e-mail and activate your account. If this e-mail is not found, please check your spam folder.

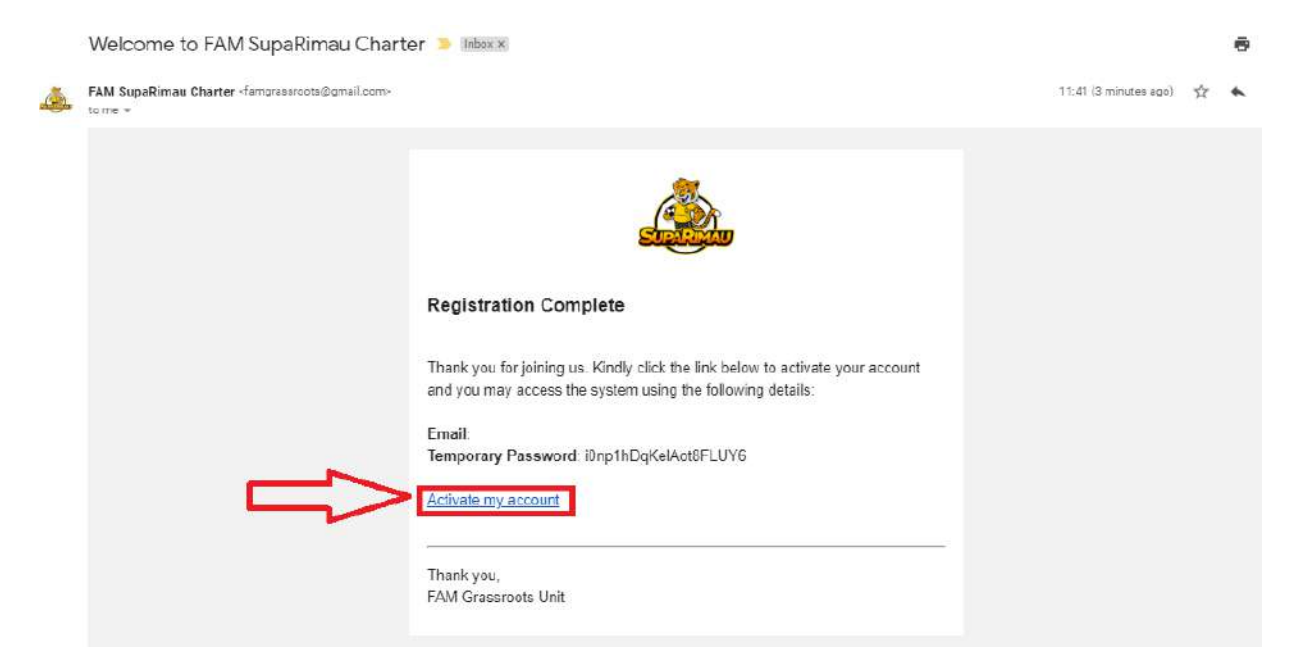

6. Upon activation, you will be prompted to login by using the registered e-mail and temporary password.

7. It is highly recommended that you **immediately** change the temporary password to your own password.

# Completing the Academy's Details & Submitting your Application

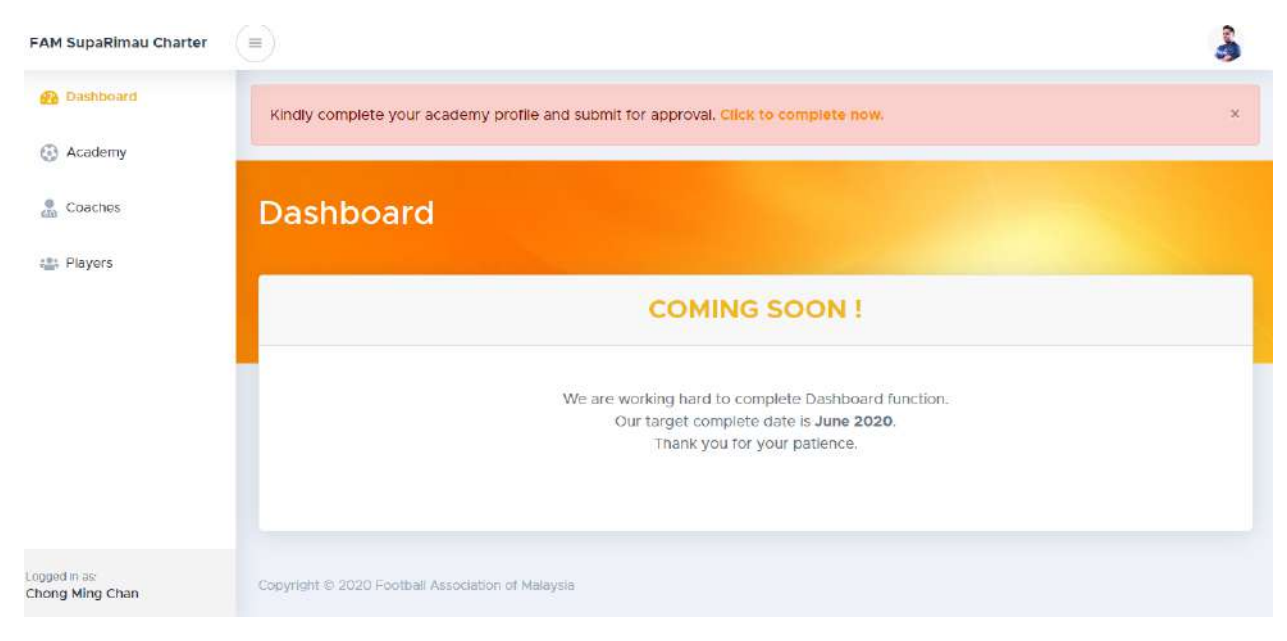

8. Once you are logged in, you will be taken to the FAM SupaRimau Charter Dashboard.

9. You are requested to complete your Academy's profile by clicking the link on display.

| =AM SupaRimau Charter           |                                                                                     | 3     |
|---------------------------------|-------------------------------------------------------------------------------------|-------|
| 🚯 Dashboard                     | Kindly complete your academy profile and submit for approval Click to complete now. | ×     |
| 😔 Academy                       |                                                                                     |       |
| Coaches                         | Dashboard                                                                           |       |
| and Players                     |                                                                                     | 1.1.1 |
|                                 | COMING SOON !                                                                       |       |
|                                 | We are working hard to complete Dashboard function.                                 | - 1   |
|                                 | Thank you for your patience.                                                        |       |
|                                 |                                                                                     |       |
| ogged in as:<br>Thong Ming Chan | Copyright © 2020 Football Association of Malaysia                                   |       |

2

### 10. You may edit or update your Academy's details here.

|                                                           |                                                                                                    | 3 |
|-----------------------------------------------------------|----------------------------------------------------------------------------------------------------|---|
| Dashboard Edit                                            | t Academy                                                                                                    |   |
| Academy                                                   |                                                                                                    |   |
| Coaches                                                   | Academy Information                                                                                                    |   |
| 2 Players                                                 | Important Notice: To complete this application, you should first make contact<br>with the FAM Grassroots Unit. They will assist you in filling up this form, meeting<br>the criteria and providing the necessary evidence your academy needs to<br>achieve accreditation.                                                                                                    |   |
|                                                           | Full Name of Academy                                                                                                    |   |
|                                                           | Top Football Academy                                                                                                    |   |
|                                                           | Address                                                                                                    |   |
|                                                           | 3, Jalan Yap Kwan Seng                                                                                                    |   |
| and in as:                                                | City Postcode                                                                                                    |   |
| ong Ming Chan                                             | Lebuh Besar 65000                                                                                                    |   |
|                                                           |                                                                                                    |   |
| M SupaRimau Charter                                       | Tell Us More About Your Academy                                                                                                    |   |
| M SupaRimau Charter                                       | Tell Us More About Your Academy:<br>Understanding what your academy currently offers will help us to identify the level of<br>accreditation for your academy:                                                                                                    |   |
| M SupaRimau Charter                                       | Tell Us More About Your Academy:           Understanding what your academy currently offers will help us to identify the level of accreditation for your academy:           What age group(s) does your academy currently coach? (tick whichever that is applicable)                                                                                                    |   |
| Dashboard     Academy     Coaches                         | Tell Us More About Your Academy:         Understanding what your academy currently offers will help us to identify the level of accreditation for your academy:         What age group(s) does your academy currently coach? (tick whichever that is applicable)         Boys       Girls:                                                                                                    |   |
| A SupaRimau Charter  Dashboard  Academy  Coaches  Players | Tell Us More About Your Academy:         Understanding what your academy currently offers will help us to identify the level of accreditation for your academy:         What age group(s) does your academy currently coach? (tick whichever that is applicable)         Boys       Girls:         0.6       0.8       0.100       0.12                                                                                                    |   |
| M SupaRimau Charter                                       | Tell US More About Your Academy:         Understanding what your academy currently offers will help us to identify the level of accreditation for your academy:         What age group(s) does your academy currently coach? (tick whichever that is applicable)         Boys       Girls:         U6       U8       U10       U12         How Many Players Currently Playing at Your Academy?                                                                                                    |   |
| M SupaRimau Charter                                       | Tell Us More About Your Academy:         Understanding what your academy currently offers will help us to identify the level of accreditation for your academy.         What age group(s) does your academy currently coach? (tick whichever that is applicable)         Boys       Giris:         U6       U8       U10       U12         How Many Players Currently Playing at Your Academy?        Please Select                                                                                                    | • |
| M SupaRimau Charter                                       | Tell Us More About Your Academy:         Understanding what your academy currently offers will help us to identify the level of accreditation for your academy:         What age group(s) does your academy currently coach? (tick whichever that is applicable)         Boys       Girls:         U6       U8       U10         U10       U12       U6         How Many Players Currently Playing at Your Academy?        Please Select         How often are training session being organized?                                                                                                    | • |
| M SupaRimau Charter                                       | Tell Us More About Your Academy:         Understanding what your academy currently offers will help us to identify the level of accreditation for your academy:         What age group(s) does your academy currently coach? (tick whichever that is applicable)         Boys:       Girls:         U6       U8       U10         U10       U12       U6         How Many Players Currently Playing at Your Academy?        Please Select         How often are training session being organized?        Monday                                                                                                    | • |
| M SupaRimau Charter                                       | Tell Us More About Your Academy:         Understanding what your academy currently offers will help us to identify the level of accreditation for your academy:         What age group(s) does your academy currently coach? (tick whichever that is applicable)         Boys:       Girls:         U6       U8       U10         U10       U12       U6         How Many Players Currently Playing at Your Academy?        Please Select         How often are training session being organized?        Monday        Tuesday                                                                                                    | • |
| M SupaRimau Charter                                       | Tell Us More About Your Academy:         Understanding what your academy currently offers will help us to identify the level of accreditation for your academy:         What age group(s) does your academy currently coach? (tick whichever that is applicable)         Boys       Girls:         U6       U8       U10         U6       U8       U10         How Many Players Currently Playing at Your Academy?        Please Select         How often are training session being organized?         Monday         Tuesday         Tuesday                                                                                                    | • |
| M SupaRimau Charter                                       | Tell Us More About Your Academy:         Understanding what your academy currently offers will help us to identify the level of accreditation for your academy:         What age group(s) does your academy currently coach? (tick whichever that is applicable)         Boys       Giris:         U6       U8       U10         U6       U8       U10       U12         How Many Players Currently Playing at Your Academy?                                                                                                    | • |
| M SupaRimau Charter                                       | Tell Us More About Your Academy:         Understanding what your academy currently offers will help us to identify the level of accreditation for your academy:         What age group(s) does your academy currently coach? (tick whichever that is applicable)         Boys       Girls:         U6       U8       U10         U6       U8       U10         U6       U8       U10         Wo Many Players Currently Playing at Your Academy?        Please Select         How often are training session being organized?         Monday         Tuesday         Finlay         Saturday                                                                                                    | • |
| M SupaRimau Charter                                       | Tell Us More About Your Academy:         Understanding what your academy currently offers will help us to identify the level of accreditation for your academy:         What age group(s) does your academy currently coach? (tick whichever that is applicable)         Boys       Giris:         U6       U8       U10         U7       U6       U8         U8       U10       U12         How Many Players Currently Playing at Your Academy?        Please Select         How often are training session being organized?         Monday         Tuesday         Saturday         Saturday         Sunday                                                                                                    | • |
| A SupaRimau Charter  Dashboard  Academy  Coaches  Players | Tell Us More About Your Academy:         Understanding what your academy currently offers will help us to identify the level of accreditation for your academy:         What age group(s) does your academy currently coach? (tick whichever that is applicable)         Boys:       Girls:         U6       U8       U10         U6       U8       U10         U7       U6       U8         U6       U8       U10         U7       U6       U8         U8       U10       U12         How Many Players Currently Playing at Your Academy?        Please Select         How often are training session being organized?         Monday         Thursday         Thursday         Saturday         Sunday         Wat time are the training session? | • |

11. Select your Academy's membership level and upload your Academy's supporting evidence for the FAM SupaRimau Charter Criteria.

| Admin           | Supporting Evidence of FAM SupaRimau Charte                                                                                         | er Criteria                                                                    |
|-----------------|----------------------------------------------------------------------------------------------------|--------------------------------------------------------------------------------|
| E Finance       | Please ensure you are able to provide evidence of the follow<br>evidence is unavailable please show how your academy is w<br>place. | ing processes or procedures. Where<br>orking toward putting these processes in |
| 🖞 State FA      | FAM SupaRmau Charter Membership Level                                                                                               |                                                                                |
| 3 Academy       | Bronze                                                                                                    | •                                                                              |
| Academy Manager | 1) Leadership                                                                                                    |                                                                                |
|                 | Is there at least one (T) FAM Grassroots or FAM 'D' License (                                                                       | entified coach?                                                                |
| Coaches         | Attach Coaching Certificate                                                                                                    |                                                                                |
| 🚉 Players       | Upload Files                                                                                                    | Browse                                                                         |
|                 | 2) Planning                                                                                                    |                                                                                |
|                 | Is there a strategic plan for the year?                                                                                             |                                                                                |

12. To gain any FAM SupaRimau Charter Bonus Incentives, please fill in the form provided. Note that this is entirely *optional*.

| FAM SupaRimau Charter            |                                                                                      | 3 |
|----------------------------------|--------------------------------------------------------------------------------------|---|
| 🕐 Dashboard                      | FAM SupaRimau Charter Bonus Incentives (Optional)                                    |   |
| Academy                          | Academy Annual Accounts Available     Ves:      No.                                  |   |
| 💭 Coaches                        | Attach Documents                                                                     |   |
|                                  | Upload Files Browse                                                                  |   |
| 🚉 Players                        | Academy Code of Conduct in Place           Yes         No           Attach Documents |   |
|                                  | Upload Files Browse                                                                  |   |
|                                  | Academy Child Safeguarding Policy In Place<br>Ves ONO<br>Attach Documents            |   |
|                                  | Upload Files Browse                                                                  |   |
|                                  | Academy Social Responsibility Efforts                                                |   |
| Logged in as:<br>Chong Ming Chan | Yes No                                                                               |   |
|                                  | Attach Documents                                                                     |   |

| 13. | Fill the applica | ation remarks | column if you | have any remarks. |
|-----|------------------|---------------|---------------|-------------------|
|-----|------------------|---------------|---------------|-------------------|

| FAM SupaRimau Charte             | ar 🗉                                                                                                    | 3 |
|----------------------------------|----------------------------------------------------------------------------------------------------|---|
| Dashboard                        | © Yes ◎ No                                                                                                    |   |
| Academy                          | Attach Documents Upload Files Browse                                                                                                    |   |
| Coaches                          |                                                                                                    | - |
| : Players                        | Application Remarks Remarks                                                                                                    | ] |
|                                  | COMMITMENT<br>Our academy understands the requirement and criteria of the FAM SupaRimau Charter<br>programme. We are proud to commit to raising standards in our academy and in grassroots<br>tootball more widely. We confirm that the information in the application is correct.<br>Update Submit for Approval Cancel |   |
| Logged In as:<br>Chong Ming Chan | Copyright © 2020 Football Association of Malaysia                                                                                                    |   |

14. Once all the details are filled, click "Submit for Approval" to send your application for FAM's approval. If the details are not complete, you may click the "Update" button to save your progress and continue later.

# Add Coach Profile

15. You are required to submit the profiles of all your coaches. Click "Coaches" at the left panel.

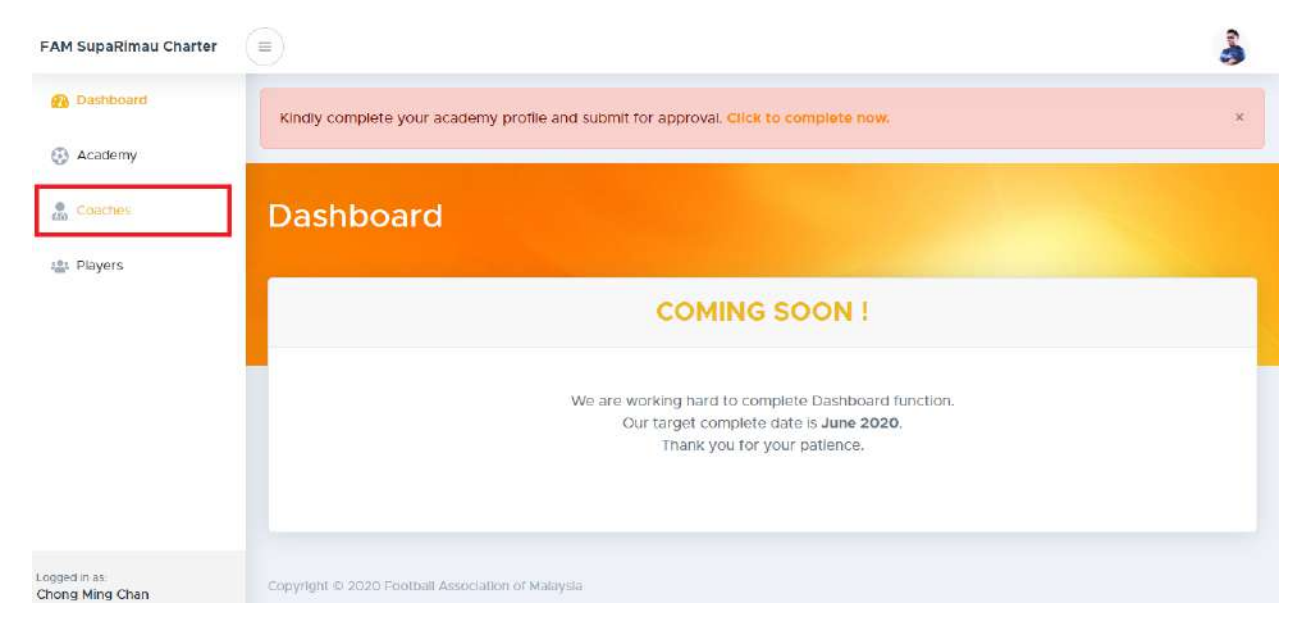

#### 16. Click "Add Coach".

| Dashboard     Coaches     List of Coaches     Players              | Add Coach |
|--------------------------------------------------------------------|-----------|
| Academy List of Coaches                                            | Add Coach |
| Coaches List of Coaches                                            | Add Coach |
| A Players                                                          |           |
| Excel Search:                                                      |           |
| No * FAMID • FIRST NAME • LAST NAME • AGE • STATE • ACADEMY • ACTR | TON C     |
| No data available in table                                         |           |
| Showing 0 to 0 of 0 entries Previou                                | ous Next  |

17. Fill in your coach's profile, upload his/her profile photo, and attach a copy of the coaching certificate.

| FAM SupaRimau Charter |                         |                              | 3 |
|-----------------------|-------------------------|------------------------------|---|
| Dashboard             | bach Registration       |                              |   |
| 🛞 Academy             | Desistantion            |                              |   |
| 20 Coaches            |                         |                              |   |
| 🔹 Players             | Enter First Name        | East Name<br>Enter Last Name |   |
|                       | Date Of Birth           |                              |   |
|                       | IC Number / Passport No |                              |   |
|                       | IC Number • Enter       | IC Number / Passport No      |   |
|                       | Gender<br>Male   Female |                              |   |
| .ogged in as:         | Contact Number          | Email                        |   |
| Chong Ming Chan       | Enter Contact Number    | Enter Email                  |   |

Note: Remember your coach's profile photo must follow this format:

FAM reserves the right to **reject** any applications that do not comply with the above format.

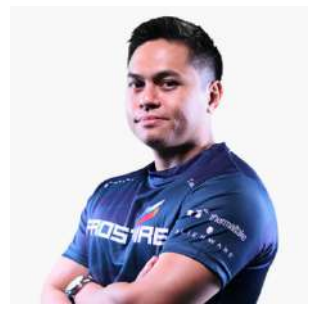

18. Click submit when the coach profile is complete.

| A Dashboard | State                                   |        |   |
|-------------|-----------------------------------------|--------|---|
|             | Please Select State                     | •      |   |
| Academy     | Profile Photo                           |        |   |
| 😤 Coaches   | Upload Photo                            | Browse |   |
| int Players | Academy                                 |        |   |
| and Flayers | None                                    |        |   |
|             | Highest Level of Coaching Qualification |        |   |
|             | None                                    |        | 1 |
|             | Attach Coaching Certificate             |        |   |
|             | Upload Files                            | Browse |   |
|             | Submit                                  |        |   |
|             |                                         |        |   |
|             |                                         |        |   |

19. Remember to add all of your coaches' profiles into the system by repeating steps 16 to 19.

# Add Players' Profile

20. Clicking "Players" at the left panel.

| ashboard | Conches                    |                |             |       |          |         |          |       |
|----------|----------------------------|----------------|-------------|-------|----------|---------|----------|-------|
| cademy   | Coacnes                    |                |             |       |          |         |          |       |
| aches    | List of Coaches            |                |             |       |          |         | Add      | Coach |
| ayers    | Excel                      |                |             |       |          | Search: |          |       |
|          | No + FAMID                 | • FIRST NAME • | LAST NAME + | AGE 🍦 | STATE \$ | ACADEMY | ACTION   | e     |
|          | No data available in table |                |             |       |          |         |          |       |
|          | Showing 0 to 0 of 0 entrie | 5              |             |       |          |         | Previous | Next  |
|          |                            |                |             |       |          |         |          |       |
|          |                            |                |             |       |          |         |          |       |
|          |                            |                |             |       |          |         |          |       |

21. Add players' profiles by clicking the "Add Player" button.

| AM SupaRimau Charter |                                                                        | 3   |  |  |  |  |  |
|----------------------|------------------------------------------------------------------------|-----|--|--|--|--|--|
| 🚯 Dashboard          |                                                                        |     |  |  |  |  |  |
| Academy              | List of Players                                                        | /er |  |  |  |  |  |
| Coaches              | Excel Search.                                                          |     |  |  |  |  |  |
| Players              | No * FAMID © FIRST NAME © LAST NAME © AGE © STATE © ACADEMY © ACTION © | ۰.  |  |  |  |  |  |
|                      | No data available in table                                             |     |  |  |  |  |  |
|                      | Showing D to D of O entries Next                                       | ct  |  |  |  |  |  |
|                      |                                                                        |     |  |  |  |  |  |
|                      |                                                                        |     |  |  |  |  |  |
|                      |                                                                        |     |  |  |  |  |  |
|                      |                                                                        |     |  |  |  |  |  |
|                      |                                                                        |     |  |  |  |  |  |

22. Complete the player's profile and attach his/her profile photo.

| FAM SupaRimau Charter           |                                            |
|---------------------------------|--------------------------------------------|
| Dashboard                       | ver Registration                           |
| Academy                         | yer registration                           |
| Coaches                         | Registration                               |
| 😫 Players                       | First Name Last Name                       |
|                                 | Enter First Name Enter Last Name           |
|                                 | Date Of Birth                              |
|                                 | IC Number / Passport No                    |
|                                 | IC Number    Enter IC Number / Passport No |
|                                 | Gender                                     |
| ogged in as:<br>Chong Ming Chan | Contact Number Email                       |

23. The player's profile photo must be in the following format.

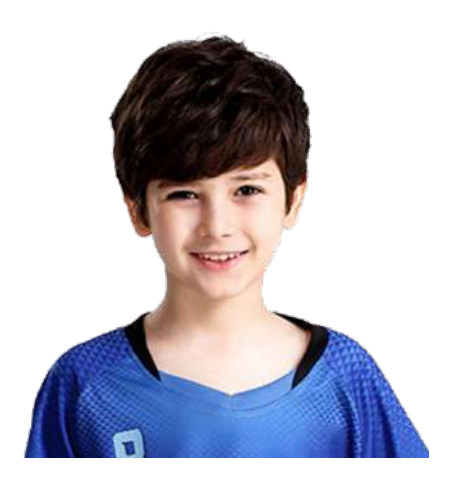

FAM reserves the right to **reject** any applications that do not comply with the above format.

24. Upon completion, click the "submit" button.

| FAM SupaRimau Charte             |                           |                                |             |    | 3 |  |  |
|----------------------------------|---------------------------|--------------------------------|-------------|----|---|--|--|
| Dashboard                        |                           | Academy                        |             |    |   |  |  |
| Academy                          |                           | None                           |             |    |   |  |  |
| Coaches                          |                           | Parents / Guardian Information |             |    |   |  |  |
| 4 Players                        |                           | Enter Full Name                |             |    |   |  |  |
|                                  |                           | Relationship                   |             |    |   |  |  |
|                                  |                           | Father                         |             | *] |   |  |  |
|                                  |                           | Contact Number                 | Email       |    |   |  |  |
|                                  |                           | Enter Contact Number           | Enter Email |    |   |  |  |
|                                  |                           | t)                             | Submit      |    |   |  |  |
| Logged in as:<br>Chong Ming Chan | Copyright © 2020 Football | Association of Malaysia        |             |    |   |  |  |

25. Add all your players' profiles into the system by repeating steps 21-24.

# **Application Complete**

26. Your application is complete. Kindly wait for FAM's approval. They will contact you within 14 working days with assessment visit if needed.

Thank you.